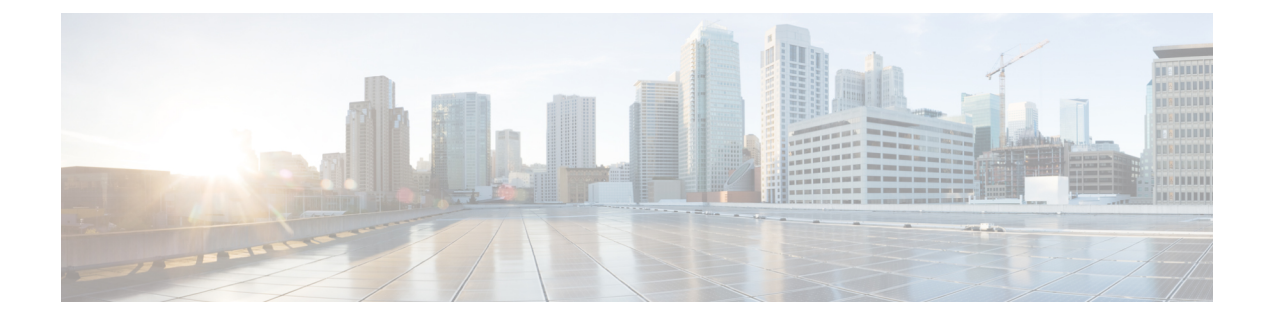

# 在思科 HyperFlex 上部署 ASAv

HyperFlex 系统可为任何应用程序和任何位置提供超融合。通过思科 Intersight 云运营平台管理的 HyperFlex 采用了思科统一计算系统(Cisco UCS)技术,可以在任何地方为应用程序和数据提供支持, 优化从核心数据中心到边缘和公共云的运营,从而通过加速 DevOps 实践来提高灵活性。

本章介绍 ASAv 如何在思科 HyperFlex 环境中工作,包括功能支持、系统要求、准则和限制。

#### **(**

重要事项 ASAv 的最低内存要求为 2GB。如果当前 ASAv 的内存少于 2GB,您将无法在不增加 ASAv VM 内存的情况下,从早期版本升级到 9.13(1)及更高版本。您也可以使用最新版本重新部署新的 ASAv VM。

- 准则和限制,第1页
- 部署 ASA Virtual , 第 5 页
- •升级 vCPU 或吞吐量许可证, 第10页
- •性能调优,第11页

## 准则和限制

您可以在 VMware vCenter 服务器上创建和部署多个思科 HyperFlex 实例。根据所需部署的实例数量 和使用要求, ASAv 部署所使用的具体硬件可能会有所不同。创建的每台虚拟设备都需要主机满足 最低资源配置要求,包括内存、CPU 数量和磁盘空间。

#### C/

重要事项 ASAv 部署时的磁盘存储大小为 8 GB。无法更改磁盘空间的资源配置。

在部署 ASAv 之前,请查看以下准则和限制。

#### 建议的 vNIC

为获得最佳性能,我们建议您使用 vmxnet3 vNIC。此 vNIC 是并行虚拟化的网络驱动程序,支持 10 Gbps 操作,但也需要 CPU 周期。此外,在使用 vmxnet3 时,请禁用 Large Receive Offload (LRO),以免 TCP 性能不佳。

OVF 文件准则

- asav-vi.ovf 适用于部署在 vCenter 上
- ASAv OVF 部署不支持本地化(在非英语模式下安装组件)。请确保在 ASCII 兼容模式下在您的环境中安装 VMware vCenter 和 LDAP 服务器。
- 在安装 ASAv 之前,必须将键盘设置成美式英语,才能使用 VM 控制台。

#### 通过故障转移实现高可用性准则

对于故障转移部署,请确保备用设备具有相同的许可证权限;例如,两台设备均应具备2Gbps权限。

¢

重要事项 使用 ASAv 创建高可用性对时,您必须按相同顺序将数据接口添加到每个 ASAv。如果将完全相同的接口添加到每个 ASAv,但采用不同的顺序,您可能会在 ASAv 控制台上看到错误。故障转移功能可能也会受到影响。

#### IPv6 准则

首次使用 VMware vSphere Web 客户端部署 ASAv OVF 文件时,不能为管理接口指定 IPv6 地址;您可以在以后使用 ASDM 或 CLI 添加 IPv6 地址。

#### 使用 vMotion 的原则

按照 VMware 的要求,如果您在使用 vMotion,则只能使用共享存储。在 ASAv 部署过程中,如果有主机集群,则可以在本地(特定主机上)或共享主机上调配存储。但是,如果您尝试使用 vMotion 将 ASAv 移至其他主机,使用本地存储会造成错误。

#### 适合吞吐量和许可的内存和 vCPU 分配

 分配给 ASAv 的内存大小专门针对吞吐量级别而定。除非您为不同的吞吐量级别申请许可证, 否则不要在编辑设置(Edit Settings)对话框中更改内存设置或任何 vCPU 硬件设置。配置不足可 能会影响性能。

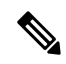

注释 如果需要更改内存或vCPU硬件设置,请仅使用许可ASA Virtual中记录的 值。不要使用 VMware 建议的内存配置最小值、默认值和最大值。

#### CPU 预留

• 默认情况下, ASAv 预留的 CPU 大小为 1000 MHz。您可以使用共享、预留和限制设置更改分 配给 ASAv 的 CPU 资源量。编辑设置 (Edit Settings) > 资源 (Resources) > CPU。如果 ASAv 可 以较低的设置在要求的流量负载下执行其所需的任务,则可以从 1000 MHz 降低 CPU 预留设置。ASAv 使用的 CPU 大小取决于正在运行的硬件平台以及正在进行的工作的类型和数量。

对于所有虚拟机,您可以从 CPU 使用率 (Mhz) 图(位于虚拟机性能选项卡的主页视图中)中查 看主机的 CPU 使用率信息。建立 ASAv 处理典型流量时的 CPU 使用率基准后,您可以依据该 信息来调整 CPU 预留设置。

有关详细信息,请参阅CPU性能增强建议链接。

•您可以使用 ASAvshow vm > show cpu 来查看资源配置以及过度调配或调配不足的任何资源

命令或 ASDM

主页 (Home) > 设备控制板 (Device Dashboard) > 设备信息 (Device Information) > 虚拟资源 (Virtual Resources)

选项卡或

监控 (Monitoring) > 属性 (Properties) > 系统资源图 (System Resources Graphs) > CPU 窗格

#### 在 UCS B 和 C 系列硬件中使用透明模式的原则

据报告,一些配置为在思科 UCS B(计算节点)和 C(融合节点)系列硬件中以透明模式运行的 ASAv 存在 MAC 漂移问题。如果 MAC 地址显示为来自不同位置,则会造成丢包。

在 VMware 环境中以透明模式部署 ASAv 时,遵循下述原则可帮助您预防 MAC 漂移问题:

- VMware NIC 组合 如需在 UCS B 或 C 系列硬件上以透明模式部署 ASAv,用于内部和外部接口的端口组必须只能有 1 个完全相同的活动上行链路。在 vCenter 中配置 VMware NIC 组合。
- ARP 检测 在 ASAv 上启用 ARP 检测,然后在预期的接收接口上静态配置 MAC 和 ARP 条目。 有关 ARP 检测功能及如何激活此功能的详细信息,请参阅《思科 ASA 系列通用操作配置指 南》。

### 系统要求

#### HyperFlex HX 系列的配置和集群

| 配置                          | 集群                            |
|-----------------------------|-------------------------------|
| HX220c 融合节点                 | ・闪存集群                         |
|                             | •最少3个节点集群(数据库、VDI、VSI)        |
| HX240c 融合节点                 | • 闪存集群                        |
|                             | •最少3个节点集群(VSI: IT/商业应用、测试/开发) |
| HX220C 和 Edge(VDI、VSI、ROBO) | ・混合集群                         |
| HX240C(VDI、VSI、测试/开发)       | •最少3个节点集群                     |
| B200 + C240/C220            | 计算绑定应用/VDI                    |

HyperFlex HX 系列的部署选项:

- 混合集群
- 闪存集群
- HyperFlex 边缘
- SED 驱动器
- NVME 缓存
- GPU

有关 HyperFlex HX 云支持的管理选项,请参阅思科 HyperFlex 系统安装指南中的部署 HyperFlex 交 换矩阵互联连接的集群部分。

#### HyperFlex 组件和版本

| 组件             | 版本             |
|----------------|----------------|
| VMware vSphere | 7.0.2-18426014 |
| HyperFlex 数据平台 | 4.5.2a-39429   |

#### 支持的功能

- 部署模式 路由(独立)、路由(HA)和透明
- ASAv 本地高可用性
- 巨型帧
- VirtIO
- HyperFlex 数据中心集群(不包括扩展集群)
- HyperFlex Edge 集群
- HyperFlex 全 NVMe、全闪存和混合融合节点
- HyperFlex 纯计算节点

#### 不支持的功能

与 SR-IOV 一起运行的 ASAv 尚未通过 HyperFlex 的认证。

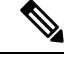

注释 HyperFlex 支持 SR-IOV, 但除 MLOM VIC 外还需要 PCI-e NIC

# 部署 ASA Virtual

| 步骤 | 任务                      | 更多信息                                             |
|----|-------------------------|--------------------------------------------------|
| 1  | 查看准则和限制。                | 准则和限制,第1页                                        |
| 2  | 查看前提条件。                 | ASAv 和思科 HyperFlex 的前提条件,第5页                     |
| 3  | 从 Cisco.com 下载 OVF 文件。  | 下载并解压缩 ASAv 软件,第5页                               |
| 4  | 在思科 HyperFlex 上部署 ASAv。 | 将思科 HyperFlex 上的 ASAv 部署到 vSphere<br>vCenter,第6页 |
| 5  | 访问 ASAv 控制台。            | 访问 ASAv 控制台,第8页                                  |

## ASAv 和思科 HyperFlex 的前提条件

您可以使用 VMware vSphere Web 客户端、vSphere 独立客户端或 OVF 工具来部署思科 HyperFlex 上的 ASAv。有关系统要求,请参阅思科 ASA 兼容性。

#### vSphere 标准交换机的安全策略

对于 vSphere 交换机,您可以编辑第 2 层安全策略,并对 ASAv 接口使用的端口组应用安全策略例 外。请参阅以下默认设置:

- 混合模式: 拒绝
- MAC 地址更改: 接受
- 伪传输: 接受

您可能需要为后面的 ASAv 配置修改这些设置。有关详细信息,请参阅 vSphere 文档。

#### 表 1:端口组安全策略例外

|          | 路由防火墙模式 |      | 透明防火墙模式 |      |
|----------|---------|------|---------|------|
| 安全例外     | 无故障转移   | 故障转移 | 无故障转移   | 故障转移 |
| 混合模式     | <任意>    | <任意> | 接受      | 接受   |
| MAC 地址更改 | <任意>    | 接受   | <任意>    | 接受   |
| 伪传输      | <任意>    | 接受   | 接受      | 接受   |

## 下载并解压缩 ASAv 软件

准备工作

在部署 ASAv 之前,您必须在 vSphere 中配置至少一个网络(用于管理)。

步骤1 从 Cisco.com 下载压缩文件,并将其保存到本地磁盘:

https://www.cisco.com/go/asa-software

**注释** 需要 Cisco.com 登录信息和思科服务合同。

步骤2 将该文件解压缩到工作目录。请勿删除该目录中的任何文件。其中包括以下文件:

- asav-vi.ovf 适用于 vCenter 部署。
- boot.vmdk 启动磁盘映像。
- disk0.vmdk ASAv 磁盘映像。
- day0.iso 包含 day0-config 文件和 idtoken 文件(可选)的 ISO。
- asav-vi.mf 适用于 vCenter 部署的清单文件。

### 将思科 HyperFlex 上的 ASAv 部署到 vSphere vCenter

遵照此程序可将 ASAv on HyperFlex 部署到 VMware vSphere vCenter。您可以使用 VMware Web 客户端(或 vSphere 客户端)部署和配置虚拟机。

#### 开始之前

在 HyperFlex 上部署 ASAv 之前,您必须在 vSphere 中配置至少一个网络(用于管理)。

在 HyperFlex 集群上安装 ASAv 之前,您必须创建 HyperFlex 集群和共享数据存储库。有关详细信息,请参阅 HyperFlex 配置指南。

- 步骤1 登录 vSphere Web 客户端。
- **步骤2** 使用 vSphere Web 客户端,通过点击 操作 (ACTIONS) > 部署 OVF 模板 (Deploy OVF Template) 来部署以前下 载的 OVF 模板文件。

此时将出现"部署 OVF 模板"(Deploy OVF Template)向导。

- 步骤3 浏览文件系统以找到 OVF 模板源位置, 然后点击下一步 (NEXT)。
- 步骤4 查看 OVF 模板详细信息 (OVF Template Details) 页面并验证 OVF 模板信息(产品名称、版本、供应商、下载大小、磁盘大小和说明), 然后点击下一步 (NEXT)。
- 步骤5 屏幕上随即会显示最终用户许可协议 (End User License Agreement) 页面。查看随 OVF 模板提供的许可协议(仅 VI 模板),点击接受 (Accept) 同意许可条款,然后点击下一步 (NEXT)。
- 步骤6 在名称和位置 (Name and Location) 页面中,输入此部署的名称,然后在清单中选择要部署 HyperFlex 的的位置 (共享数据存储或集群),然后点击下一步(NEXT)。名称在清单文件夹中必须唯一,最多可以包含80个字符。

VSphere Web 客户端在清单视图中显示托管对象的组织层级。清单是 vCenter 服务器或主机用于组织托管对象的 分层结构。此层次结构包括 vCenter 服务器中的所有受监控对象。

步骤7 导航至并选择您想运行 ASAv HyperFlex 的资源池,然后点击下一步 (NEXT)。

- 步骤8 选择部署配置 (Deployment Configuration)。从配置 (Configuration) 下拉列表中的三个受支持的 vCPU/内存值中选择一个,然后点击下一步 (NEXT)。
- 步骤9 选择要存储虚拟机文件的存储 位置, 然后点击下一步 (NEXT)。

在此页面上,选择已在目标集群上配置的数据存储库(数据存储库是使用 HX Connect 创建的 HX 集群共享数据存储库)。虚拟机配置文件和虚拟磁盘文件均存储在 Datastore 上。选择一个足够大的数据存储,以容纳虚拟机及其所有虚拟磁盘文件。

步骤10 在网络映射 (Network Mapping) 页面,将 OVF 模板中指定的网络映射到您清单中的网络,然后选择下一步 (NEXT)。

确保将 Management0-0 接口关联到可以从互联网访问的 VM 网络。非管理接口可从 ASAv 管理中心或 ASAv 设备管理器配置,具体取决于您的管理模式。

重要事项 在创建虚拟设备时, HyperFlex 上的 ASAv 默认为 vmxnet3 接口。先前, 默认值为 e1000。如果您使用的是 e1000 接口, 我们强烈建议您进行切换。vmxnet3 设备驱动器和网络处理与 HyperFlex 集成,因此其使用更少的资源并提供更好的网络性能。

网络可能没有按字母顺序排序。如果很难找到您的网络,可以稍后在编辑设置对话框中更改网络。在部署后,右键点击实例,然后选择编辑设置(Edit Settings)。但是,网络映射屏幕不会显示 ID(仅显示网络适配器 ID)。

请查看适用于接口的以下网络适配器、源网络和目标网络的一致性(注意这些是默认的 vmxnet3 接口):

| 表 | 2: 源网络与 | 目标网络的映射 | - VMXNET3 |
|---|---------|---------|-----------|
|---|---------|---------|-----------|

| 网络适配器 ID          | ASAv 接口 ID          |
|-------------------|---------------------|
| Network Adapter 1 | Management 0/0      |
| Network Adapter 2 | GigabitEthernet 0/0 |
| Network Adapter 3 | GigabitEthernet 0/1 |
| Network Adapter 4 | GigabitEthernet 0/2 |
| Network Adapter 5 | GigabitEthernet 0/3 |
| Network Adapter 6 | GigabitEthernet 0/4 |
| Network Adapter 7 | GigabitEthernet 0/5 |
| Network Adapter 8 | GigabitEthernet 0/6 |
| Network Adapter 9 | GigabitEthernet 0/7 |

**注释** 仅当集群包含资源池时,系统才会显示此页面。对于计算资源池,我们仅建议使用集群以获得最佳性能

| 网络适配器 <b>ID</b>    | ASAv 接口 ID          |
|--------------------|---------------------|
| Network Adapter 10 | GigabitEthernet 0/8 |

部署 ASAv 时,总共可以有 10 个接口。如果添加额外的数据接口,请确保源网络映射到正确的目标网络,而且 每个数据接口都映射到一个唯一的子网或VLAN。您无需使用所有接口;对于您不打算使用的接口,它们可在配 置中保持禁用。

- 步骤11 在属性 (Properties) 页面,设定随 OVF 模板 (仅 VI 模板)提供的用户可配置属性:
  - 密码 (Password) 设置管理员访问的密码。
  - •网络(Network)-设置网络信息,包括完全限定的域名(FQDN)、DNS、搜索域和网络协议(IPv4或IPv6)。
  - 管理接口 (Management Interface)-设置管理配置,然后点击下拉列表,选择 DHCP/手动 (DHCP/Manual), 并设置管理接口的 IP 配置。
  - 防火墙模式 (Firewall Mode) 设定初始防火墙模式。点击防火墙模式 (Firewall Mode) 的下拉箭头,然后选择两种支持的模式之一:已路由 (Routed)或透明 (Transparent)。
- 步骤12 点击下一步 (NEXT)。在即将完成 (Ready to Complete)部分中,查看并验证显示的信息。要使用这些设置开始部署,点击完成 (Finish)。要进行任何更改,请点击返回 (Back) 以返回之前的对话框。

(可选)选中部署后启动 (Power on after deployment)选项以启动 VM, 然后点击完成 (Finish)。

完成该向导后,vSphere Web 客户端将处理虚拟机;您可以在**全局信息 (Global Information)**区域的**最近任务** (Recent Tasks) 窗格中看到"初始化 OVF 部署" (Initialize OVF deployment) 状态。

完成后,您会看到 Deploy OVF Template 完成状态。

ASAv 实例会显示在清单中的指定数据中心下。启动新的 VM 最多可能需要 30 分钟。

**注释** 您需要访问互联网才能向思科许可授权机构成功注册 ASAv HyperFlex。部署之后,可能需要执行其 他配置,以实现互联网访问和成功注册许可证。

## 访问 ASAv 控制台

对于ASDM,在某些情况下可能需要使用CLI进行故障排除。默认情况下,您可以访问内置VMware vSphere 控制台,也可以配置网络串行控制台,它具有更好的功能,包括复制和粘贴。

- 使用 VMware vSphere 控制台
- 配置网络串行控制台端口

#### 使用 VMware vSphere 控制台

对于初始配置或故障排除,从通过 VMware vSphere Web 客户端提供的虚拟控制台访问 CLI。您可以 稍后为 Telnet 或 SSH 配置 CLI 远程访问。

#### 开始之前

对于 vSphere Web 客户端,安装客户端集成插件,该插件是访问 ASA virtual控制台所必需的。

- 步骤1 在 VMware vSphere Web 客户端中,右键点击"清单"中的 ASA virtual 实例,然后选择打开控制台 (Open Console)。 或者,您可以点击"摘要" (Summary) 选项卡上的启动控制台 (Launch Console)。
- 步骤2点击控制台,然后按Enter键。注意:按Ctrl+Alt可释放光标。

如果 ASA virtual 仍在启动,您会看到启动消息。

当 ASA virtual 首次启动时,将读取通过 OVF 文件提供的参数,并将它们添加到 ASA virtual 系统配置中。然后将自动重启引导过程,直到正常运行。仅当首次部署 ASA virtual 时,才会出现双重启动过程。

**注释** 在安装许可证之前,吞吐量限制为 100 kbps,以便您可以执行初步连接测试。需要安装许可证才能正常运行。在安装许可证之前,您还会看到以下消息在控制台上重复出现:

Warning: ASAv platform license state is Unlicensed. Install ASAv platform license for full functionality.

您将看到以下提示符:

ciscoasa>

此提示符表明您正处于用户 EXEC 模式。用户 EXEC 模式仅能获取基本命令。

步骤3 访问特权 EXEC 模式:

#### 示例:

ciscoasa> **enable** 

```
系统将显示以下提示:
```

Password:

步骤4 按 Enter 键继续。默认情况下,密码为空。如果以前设置过启用密码,请输入该密码而不是按 Enter 键。

提示符更改为:

ciscoasa#

在特权 EXEC 模式中,所有非配置命令均可用。还可从特权 EXEC 模式进入 配置模式。

要退出特权模式,请输入 disable、exit 或 quit 命令。

步骤5 访问全局配置模式:

ciscoasa# configure terminal

提示将更改为以下形式:

ciscoasa(config)#

可从全局配置模式开始配置 ASA virtual。要退出全局配置模式,请输入 exit、quit 或 end 命令。

#### 配置网络串行控制台端口

为获得更好的控制台体验,可以单独配置网络串行端口或连接到虚拟串行端口集中器(vSPC)进行控制台访问。有关每种方法的详细信息,请参阅 VMware vSphere 文档。在 ASA virtual 上,您必须将控制台输出发送到串行端口而不是虚拟控制台。此程序介绍如何启用串行端口控制台。

步骤1 在 VMware vSphere 中配置网络串行端口。请参阅 VMware vSphere 文档。

步骤2 在 ASA virtual 上的 disk0 的根目录下创建一个名为 "use\_ttyS0" 的文件。此文件不需要有任何内容;它只需在以下位置存在:

disk0:/use\_ttyS0

- 在 ASDM 中,可以使用工具 (Tools) > 文件管理 (File Management)对话框上传该名称的空文本文件。
- •在vSphere 控制台中,您可以将文件系统中的现有文件(任何文件)复制为新名称。例如:

ciscoasa(config)# cd coredumpinfo
ciscoasa(config)# copy coredump.cfg disk0:/use\_ttyS0

步骤3 重新加载 ASA virtual。

- 在 ASDM 中依次选择工具 (Tools) > 系统重新加载 (System Reload)。
- 在 vSphere 控制台中, 输入 reload。

ASA virtual 停止发送到 vSphere 控制台,而是发送到串行控制台。

步骤 4 Telnet 到您在添加串行端口时指定的 vSphere 主机 IP 地址和端口号,或 Telnet 到 vSPC IP 地址和端口。

# 升级 vCPU 或吞吐量许可证

ASAv 使用吞吐量许可证,它会影响您可以使用的 vCPU 数量。

如果要增加(或减少)ASAv的vCPU数量,您可以申请新许可证,应用新许可证,并在VMware中更改VM属性以匹配新值。

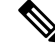

注释 分配的 vCPU 数量必须与 ASAv 虚拟 CPU 许可证或吞吐量许可证相符。RAM 也必须针对 vCPU 数 量进行正确调整。升级或降级时,请务必按照此过程操作并立即调整许可证和 vCPU。如果存在持续 不匹配,ASAv 无法正常工作。

- 步骤1 请求新的 ASAv 虚拟 CPU 许可证或吞吐量许可证。
- 步骤2 应用新许可证。对于故障转移对,将新许可证应用到两个设备。
- 步骤3 执行以下操作之一,具体取决于是否使用故障转移:

- 使用故障转移-在vSphere Web客户端中,关闭备用ASAv。例如,点击ASAv,然后点击关闭虚拟机 (Power Off the virtual machine),或者右键点击 ASAv,然后选择关闭访客操作系统 (Shut Down Guest OS)。
- •不使用故障转移 在 vSphere Web 客户端中,关闭 ASAv。例如,点击 ASAv,然后点击关闭虚拟机 (Power Off the virtual machine),或者右键点击 ASAv,然后选择关闭访客操作系统 (Shut Down Guest OS)。
- 步骤 4 点击 ASAv,然后点击编辑虚拟机设置 (Edit Virtual machine settings)(或者右键点击 ASAv,然后选择编辑设置 (Edit Settings))。

系统将显示编辑设置 (Edit Settings) 对话框。

- 步骤5 请参阅许可 ASA Virtual中的 CPU/内存要求以确定新 vCPU 许可证的正确值。
- 步骤6 在虚拟硬件 (Virtual Hardware) 选项卡上,从下拉列表中为 CPU 选择新值。
- 步骤7 对于 Memory, 输入 RAM 的新值。
- 步骤8 点击确定(OK)。
- 步骤9 启动 ASAv。例如,点击启动虚拟机 (Power On the Virtual Machine)。

#### 步骤10 对于故障转移对:

- 1. 打开主用设备的控制台或启动主用设备上的 ASDM。
- 2. 备用设备完成启动后,故障转移到备用设备:
  - ASDM: 依次选择监控 (Monitoring) > 属性 (Properties) > 故障转移 (Failover) > 状态 (Status), 然后点击 设为备用 (Make Standby)。
  - CLI: failover active
- 3. 对活动设备重复步骤 3 到 9。

#### 下一步做什么

有关详细信息,请参阅许可 ASA Virtual。

# 性能调优

ASAv 是一种高性能设备,但可能需要调整思科 HyperFlex 才能获得最佳效果。 以下是在 HyperFlex 环境中实现 ASAv 最佳性能的最佳实践与建议。

### 启用巨型帧

MTU 越大,能发送的数据包就越大。加大数据包可能有利于提高网络效率。请参阅以下准则:

•匹配流量路径上的 MTU - 我们建议您将流量路径的所有 ASAv 接口及其他设备接口的 MTU 都 设置为同一值。匹配 MTU 可防止中间设备对数据包进行分片。

• 容纳巨型帧 - MTU 最大可设置为 9198 字节。ASAv 的最大值为 9000。

此程序介绍如何在以下环境中启用巨型帧:

vSphere 7.0.1 上的 HyperFlex 集群 > VMware vSphere vSwitch> 思科 UCS 交换矩阵互联 (FI)。

步骤1 更改已部署 ASAv 的 ASAv 主机的 MTU 设置。

- 1. 使用 vSphere Web 客户端连接到 vCenter 服务器。
- 2. 在 HyperFlex 主机的高级系统设置 (Advanced System Settings) 中,将配置参数 Net.Vmxnet3NonTsoPacketGtMtuAllowed 的值设置为 1。
- 3. 保存更改, 然后重启主机。

有关详细信息,请参阅https://kb.vmware.com/s/article/1038578。

- 步骤2 更改 VMware vSphere vSwitch 的 MTU 设置。
  - 1. 使用 vSphere Web 客户端连接到 vCenter 服务器。
  - 2. 编辑 VMware vSphere vSwitch 的属性,并将 MTU 的值设置为 9000。

步骤3 更改思科 UCS 交换矩阵互联 (FI) 的 MTU 设置。

- 1. 登录思科 UCS 管理控制台。
- 2. 要编辑 QoS 系统类,请选择 LAN > LAN 云 (LAN Cloud) > QoS 系统类 (QoS System Class)。在常规 (General) 选项卡下,将 MTU 的值设置为 9216。
- 3. 要编辑 vNIC, 请选择 LAN > 策略 (Policies) > root > 子组织 (Sub-Organizations)

<your-hyperflex-org>vNIC 模板 <your-vnic>。在常规 (General) 选项卡下,将 MTU 的值设置为 9000。

当地语言翻译版本说明

思科可能会在某些地方提供本内容的当地语言翻译版本。请注意,翻译版本仅供参考,如有任何不 一致之处,以本内容的英文版本为准。